# C C T V F A Q

PCS-38システム PCS-35システム編

更新:2024/10/09

# 目次

| 1. | PC    | S-38 システム1                                                   |
|----|-------|--------------------------------------------------------------|
|    | 1-1   | 基本接続                                                         |
|    | 1-2   | PCS-38ISを2台以上接続する場合 ······1                                  |
|    | 1-3   | キーボード PCS-35KB 外観・・・・・ 2                                     |
|    | 1-4   | 設定画面の表示方法・・・・・ 3                                             |
|    | 1-5   | 時刻の設定・・・・・ 4                                                 |
|    | 1-6   | ホームポジションの設定・・・・・ 6                                           |
|    | 1 - 7 | カメラのリセット・・・・・・・・・・・・・・・・・・・・・・・ 8                            |
|    | 1-8   | PCS-38SCの EEPROM を初期化 ····· 9                                |
|    | 1-9   | 設定画面 ······ 10                                               |
| 2. | PC    | S-35 システム14                                                  |
|    | 2-1   | 基本接続                                                         |
|    | 2-2   | PCS-35IS を 2 台以上接続する場合 · · · · · · · · · · · · · · · · · · · |
|    | 2-3   | キーボード PCS-35KB 外観・・・・・ 15                                    |
|    | 2-4   | 設定画面の表示方法・・・・・ 16                                            |
|    | 2-5   | ホームポジションの設定・・・・・ 17                                          |
|    | 2-6   | カメラのリセット・・・・・・・・・・・・・・・・・・・・・・・・ 19                          |
|    | 2-7   | 設定画面 ······ 20                                               |

# 1. PCS-38 システム

#### 1-1 基本接続

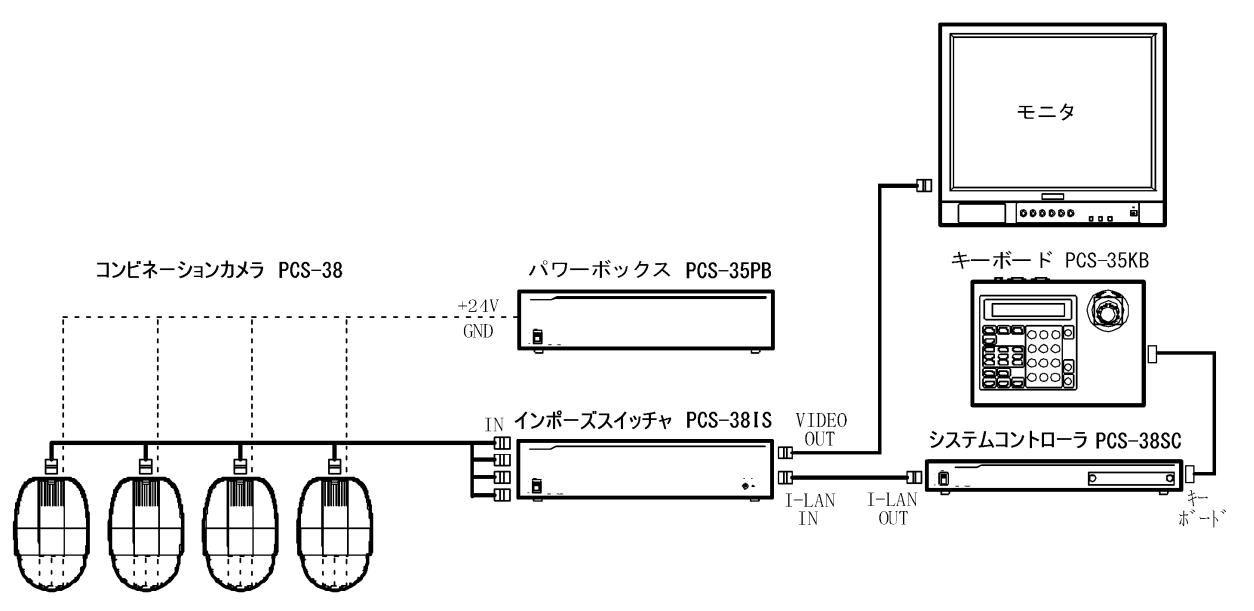

- 1-2 PCS-38IS を 2 台以上接続する場合
- (1) 本体右下のロータリーSWでIDを設定する。
  IDはPCS-38SCに近い順から1、2、3、・・・、最大Fまで設定できる。
  ID1はCH1~16、ID2はCH17~32、・・、最大 IDFはCH225~240となる。

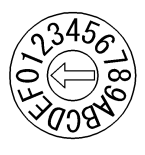

(2) I-LAN IN、I-LAN OUT、EXT IN、OUTの接続は下図の通り。

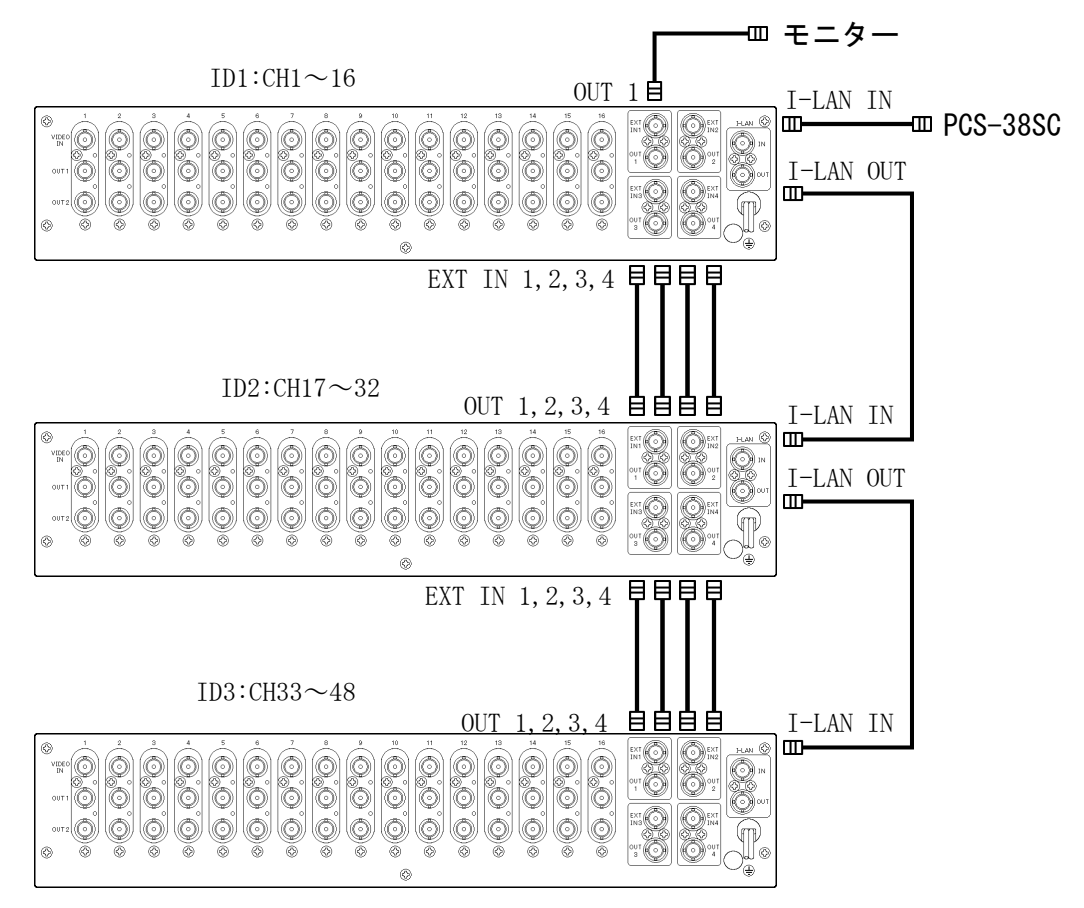

1-3 キーボード PCS-35KB 外観

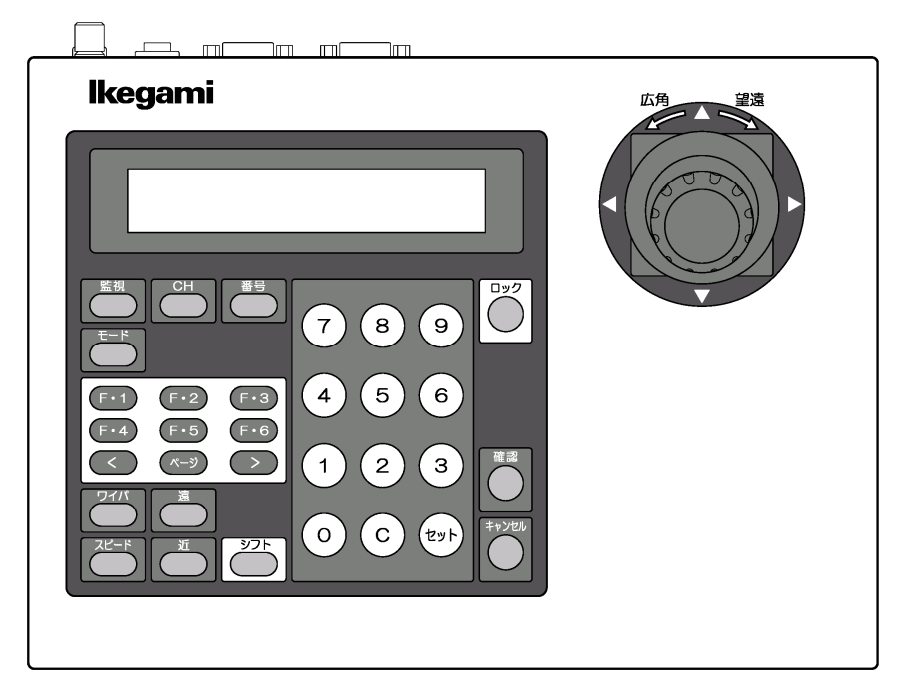

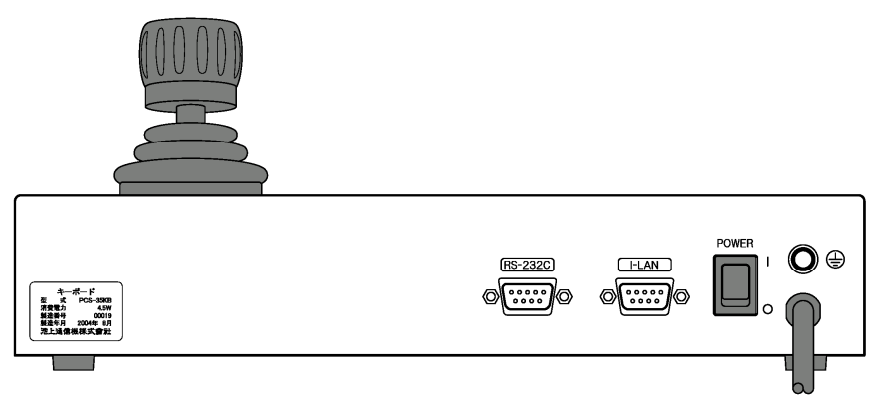

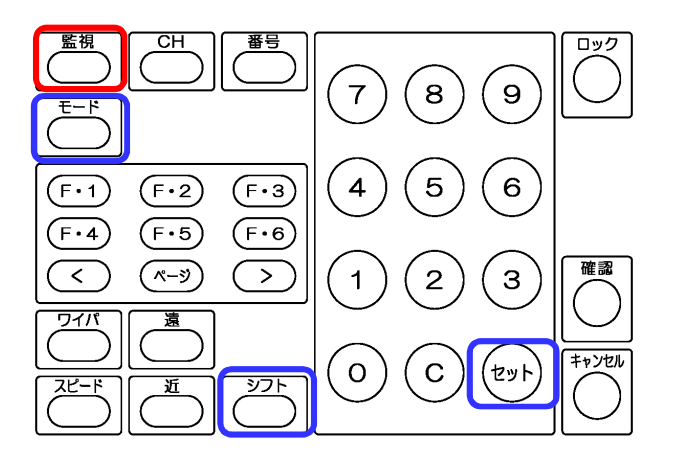

- (1) [監視]を押す。
  キーボードの表示が以下になる。
  ジドウツイビ カンシ
  P : カンシモード(エイギョウ)
- (2) [シフト]+[セット]を押しながら[モード]を押す。 キーボードの表示が以下になる。

| PCSシステム | セットアップ    |
|---------|-----------|
|         | [カンシ] モドル |

マスタモニタに文字が表示される。

| システム設定 1                     |         |
|------------------------------|---------|
| ツイビモニタ表示タイプ                  | : 1     |
| プリセットNo 4/9 あり               | : Y E S |
| プリセットタイプ                     | : A B   |
| ドウジツイビタイプ                    | : A-B   |
| エイギョウクブン 切替ホウシキ              | : 夜間 a  |
| エイギョウ←ヤカン 切替時刻               | : 9時00分 |
| エイギョウ→ヤカン 切替時刻               | :23時00分 |
| ホールコンピュータ                    | : 1     |
| <br>上下:設定変更<br>左右:カーソル移動 確認: |         |

(3) [確認]を押すと、次の設定画面が表示される。 設定画面の表示順は以下。

> システム設定1、システム設定2、システム設定3、システム設定4 タイトル設定 カメラ設定 ホームポジション メインポジション 券売機、計数機、島金庫、そのた、外部入力、プリセットポジション エリアプリセットポジション オートパンポジション

(4) [監視]を押して、設定画面を閉じる。

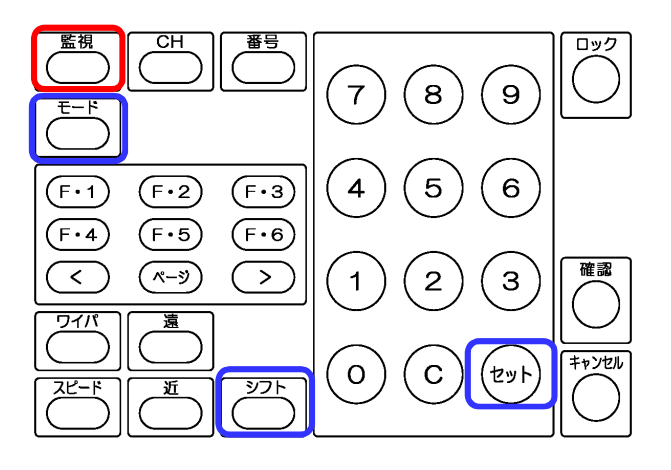

- (1) [監視]を押す。
  キーボードの表示が以下になる。
  ジドウツイビ カンシ
  P : カンシモード(エイギョウ)
- (2) [シフト]+[セット]を押しながら[モード]を押す。キーボードの表示が以下になる。

| PCSシステム | セットアップ    |  |
|---------|-----------|--|
|         | [カンシ] モドル |  |

マスタモニタにシステム設定1の画面が表示される。

| システム設定 1        |         |
|-----------------|---------|
| ツイビモニタ表示タイプ     | : 1     |
| プリセットNo 4/9 あり  | : Y E S |
| プリセットタイプ        | : A B   |
| ドウジツイビタイプ       | : A-B   |
| エイギョウクブン 切替ホウシキ | : 夜間 a  |
| エイギョウ←ヤカン 切替時刻  | : 9時00分 |
| エイギョウ→ヤカン 切替時刻  | :23時00分 |
| ホールコンピュータ       | : 1     |
| 上下:設定変更         |         |
| 左右:カーソル移動 催調    | &: 次の画面 |

(3) [確認]を2回押して、システム設定3を表示させる。

| システム設定3           |      |
|-------------------|------|
| スーパーインポーズ表示位置     | :左右  |
| カメラロック中 警告時間      | :10分 |
| 日時表示ケイシキ          | :日十時 |
| 日時表示位置            | : 右上 |
| 時刻接点出力            | :00時 |
|                   |      |
| 2020年12月10日09時30分 | 15秒  |
| 20/12/10 09:30:   | 15   |
|                   |      |
| 上下:設定変更           |      |
| 左右:カーソル移動 確認:     | 次の画面 |

(4) ジョイスティックで時刻を合わせる。
 ジョイスティックを左右に倒してカーソル移動する。
 ジョイスティックを上下に倒して値を変更する。

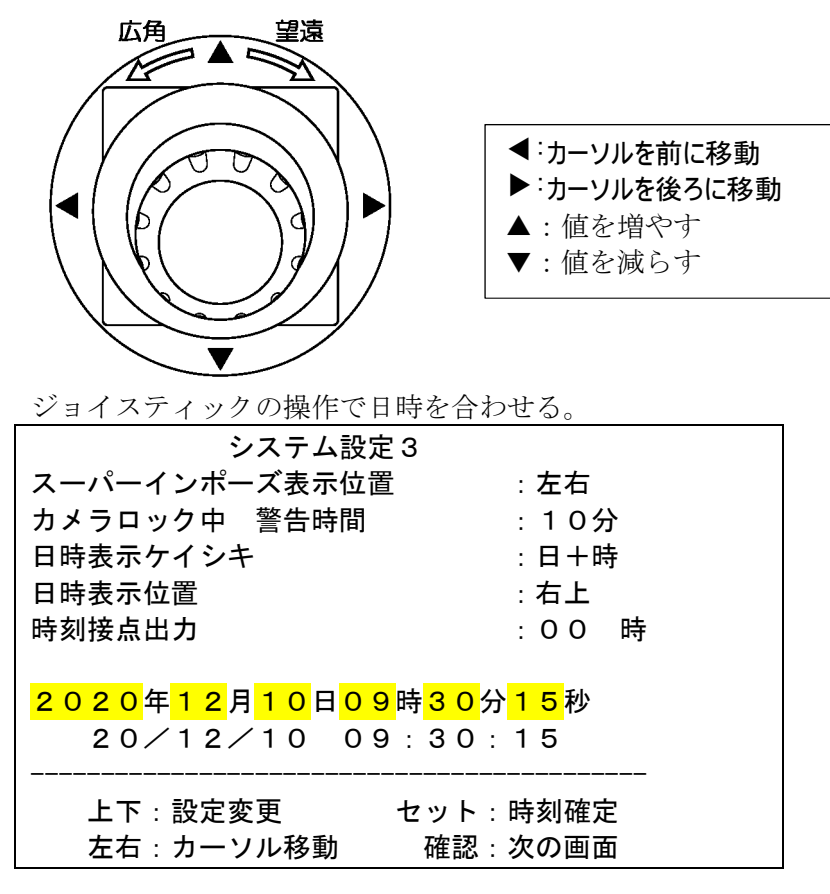

- (5) [セット]を押して、時刻を確定する。
- (6) [監視]を押して、設定画面を閉じる。

1-6 ホームポジションの設定

ホームポジションはシステムコントローラ PCS-38SC に記憶される。 PCS-38SC を交換した場合は、全てのCHのホームポジションを再設定する必要が有る。

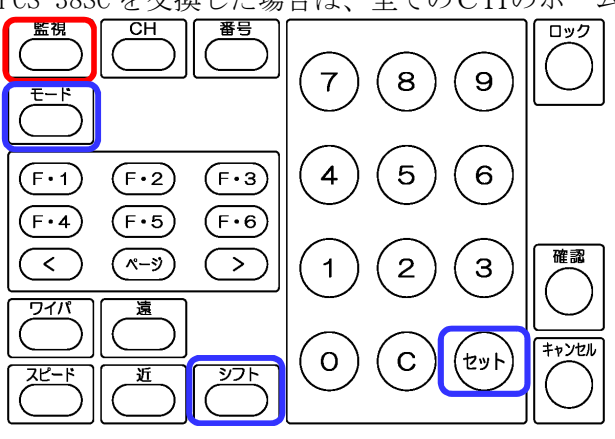

(1) [監視]を押す。

キーボードの表示が以下になる。 ジドウツイビ カンシ P : カンシモード (エイギョウ)

(2) [シフト]+[セット]を押しながら[モード]を押す。

キーボードの表示が以下になる。

| PCSシステム | セットアップ    |
|---------|-----------|
|         | [カンシ] モドル |

マスタモニタにシステム設定1の画面が表示される。

| システム設定 1        |         |
|-----------------|---------|
| ツイビモニタ表示タイプ     | : 1     |
| プリセットNo 4/9 あり  | : YES   |
| プリセットタイプ        | : A B   |
| ドウジツイビタイプ       | : A-B   |
| エイギョウクブン 切替ホウシキ | : 夜間 a  |
| エイギョウ←ヤカン 切替時刻  | : 9時00分 |
| エイギョウ→ヤカン 切替時刻  | :23時00分 |
| ホールコンピュータ       | : 1     |
|                 |         |
| 上下:設定変更         |         |
| 左右:カーソル移動 確認    | :次の画面   |

(3) [確認]を6回押して、ホームポジション画面を表示させる。

| ホーム:                     | ポジション     |  |
|--------------------------|-----------|--|
| カメラ                      | CH:001    |  |
|                          | ポジション設定   |  |
|                          |           |  |
| <br>上下:設定変更<br>左右:カーソル移動 | 確認 : 次の画面 |  |

(4) ジョイスティックの上下でCH番号を選択する。

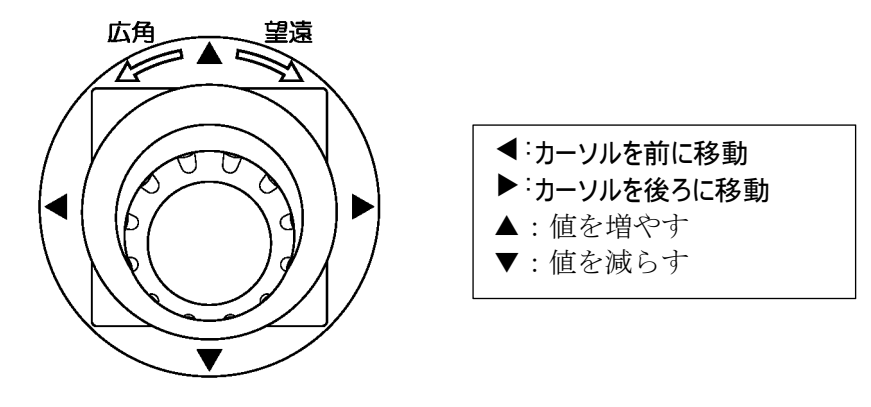

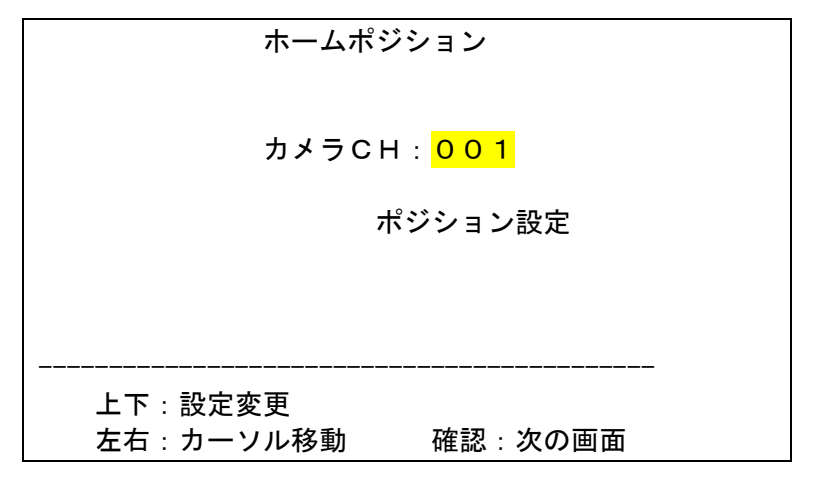

(5) ジョイスティックを右に倒し、ホームポジション設定画面を表示させる。

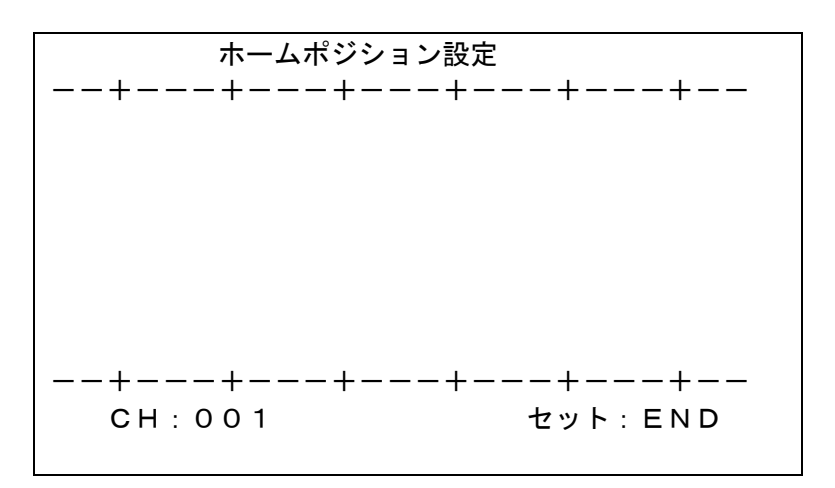

- (6) キーボードでカメラを操作し、ホームポジションの位置にする。
- (7) [セット]を押して終了する。
- (8) 引き続き他のCHの設定を行う場合は、[確認]を押してCH選択画面に戻り、設定を繰り返す。
- (9) 設定を完了したら、[監視]を押して、設定画面を閉じる。

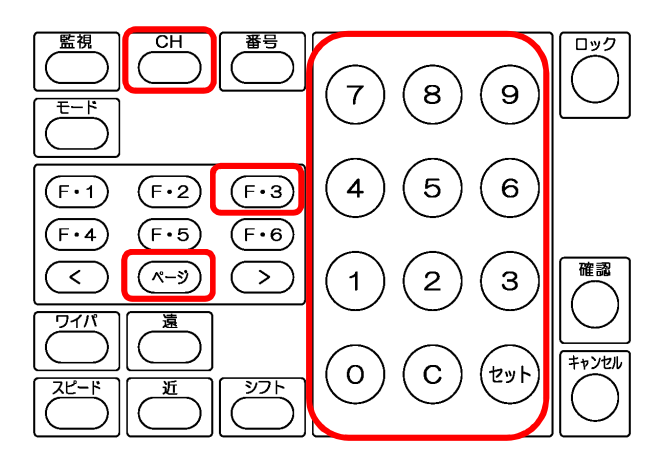

カメラ番号を選択する。
 [CH]を押す。
 番号キーでカメラ番号を押す。
 [セット]を押す。

| СНОО1        | SPD:L |
|--------------|-------|
| P 1:マニュアルソウサ |       |

(2) [ページ]を押す。

キーボードの表示が以下になる。

|        | ジュンカイ    | <mark>リセット</mark> |  |
|--------|----------|-------------------|--|
| ショウメイ  | オートパン    | フォーカス             |  |
| 上の表示は以 | 、下のキーに対応 | <b>ぶしている。</b>     |  |
| F•1    | F • 2    | <mark>F•3</mark>  |  |
| F • 4  | F • 5    | F • 6             |  |

- (3) [F・3]リセットを押す。選択されたカメラが再起動する。
- (4) [監視]を押して、元に戻る。

- 1-8 PCS-38SCの EEPROM を初期化
- (1) [監視]を押す。

キーボードの表示が以下になる。

ジドウツイビ カンシ P :カンシモード(エイギョウ)

(2) [シフト]+[セット]を押しながら[モード]を押す。キーボードの表示が以下になる。

| PCSシステム | セットアップ    |
|---------|-----------|
|         | [カンシ] モドル |

マスタモニタにシステム設定1の画面が表示される。

| システム設定 1        |         |
|-----------------|---------|
| ツイビモニタ表示タイプ     | : 1     |
| プリセットNo 4/9 あり  | : Y E S |
| プリセットタイプ        | : A B   |
| ドウジツイビタイプ       | : A – B |
| エイギョウクブン 切替ホウシキ | :夜間a    |
| エイギョウ←ヤカン 切替時刻  | : 9時00分 |
| エイギョウ→ヤカン 切替時刻  | :23時00分 |
| ホールコンピュータ       | : 1     |
| <br>上下:設定変更     |         |
| 左右:ノークルを割 催認    | :次の画面   |

(3) [シフト]+[セット]を押す。

EEPROM設定画面が表示される。

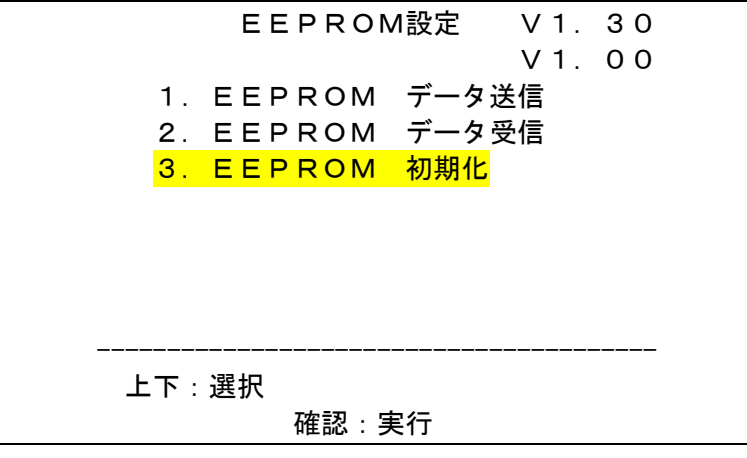

- (4) EEPROM初期化を選択し、[確認]を押す。
- (5) PCS-38SCの前面蓋裏の右側緑LEDが点滅し、初期化が始まる。
  初期化中はPCS-38KBとの通信が止まる。
  初期化完了まで2分程度掛かる。
- (6) 完了したら、前面LEDが消灯する。[監視]を押して、設定画面を閉じる。

- 1-9 設定画面
- (1) システム設定1

| システム設定 1        |         |
|-----------------|---------|
| ツイビモニタ表示タイプ     | : 1     |
| プリセットNo 4/9 あり  | : Y E S |
| プリセットタイプ        | : A B   |
| ドウジツイビタイプ       | : A-B   |
| エイギョウクブン 切替ホウシキ | : 夜間 a  |
| エイギョウ←ヤカン 切替時刻  | : 9時00分 |
| エイギョウ→ヤカン 切替時刻  | :23時00分 |
| ホールコンピュータ       | : 1     |
|                 |         |
| 上下:設定変更         |         |
| 左右:カーソル移動 確認    | :次の画面   |
|                 |         |

(2) システム設定2

| システム設定2          |         |
|------------------|---------|
| アラーム解除時間         | :10秒    |
| 優先アラーム解除時間       | :10秒    |
| マニュアル解除時間        | :10分    |
| アラームオートスイッチ      | :1秒     |
| マニュアル操作 アラーム アウト | : Y E S |
| マニュアル操作 スピード     | : MID   |
|                  |         |
|                  |         |
|                  |         |
| 上下:設定変更          |         |
| 左右:カーソル移動 確認     | : 次の画面  |
|                  |         |

(3) システム設定3

| システム設定 3          |       |
|-------------------|-------|
| スーパーインポーズ表示位置     | :左右   |
| カメラロック中 警告時間      | :10分  |
| 日時表示ケイシキ          | :日十時  |
| 日時表示位置            | : 右上  |
| 時刻接点出力            | :00 時 |
|                   |       |
| 2020年12月10日09時30分 | ·15秒  |
| 20/12/10 09:30:   | 15    |
|                   |       |
| 上下:設定変更           |       |
| 左右:カーソル移動 確認:     | 次の画面  |

(4) システム設定4

| システム設定 4           |
|--------------------|
| カメラ台数 :016         |
| エリアシーケンス切替時間 :10 秒 |
| オートパンスピード :MID     |
| カメラシーケンス切替時間 :10 秒 |
|                    |
|                    |
|                    |
| 上下:設定変更            |
| 左右:カーソル移動 確認:次の画面  |

(5) タイトル設定

| タイトル設                    | 定                                    |
|--------------------------|--------------------------------------|
| CH001                    |                                      |
|                          |                                      |
| <br>上下:設定変更<br>左右:カーソル移動 | ーーーーーーーーーーーーーーーーーーーーーーーーーーーーーーーーーーーー |
|                          |                                      |

(6) カメラ設定:マニュアル

| カメラ設定<br>CHOO1 タイプ :<br>オートハ゜ン :O | マニュアル<br>FF             |
|-----------------------------------|-------------------------|
|                                   |                         |
| <br>上下:設定変更<br>左右:カーソル移動          | セット : 次のCH<br>確認 : 次の画面 |

(7) カメラ設定: PCS-35/38

| カメラ設?     | <br>定       |
|-----------|-------------|
| CH001 タイプ | : PCS-35/38 |
| カラー/シロクロ  | :カラー カラー    |
| ワイド D     | :OFF OFF    |
| 逆光補正      | :OFF OFF    |
| 感度アップ     | : OFF オート   |
| シャッター     | :オートFL ×15  |
| デジタルズーム   | : O N       |
| ホワイトバランス  | :オート        |
|           |             |
|           |             |
| 左右:カーソル移動 | 確認:次の画面     |

(8) ホームポジション

ホームポジション

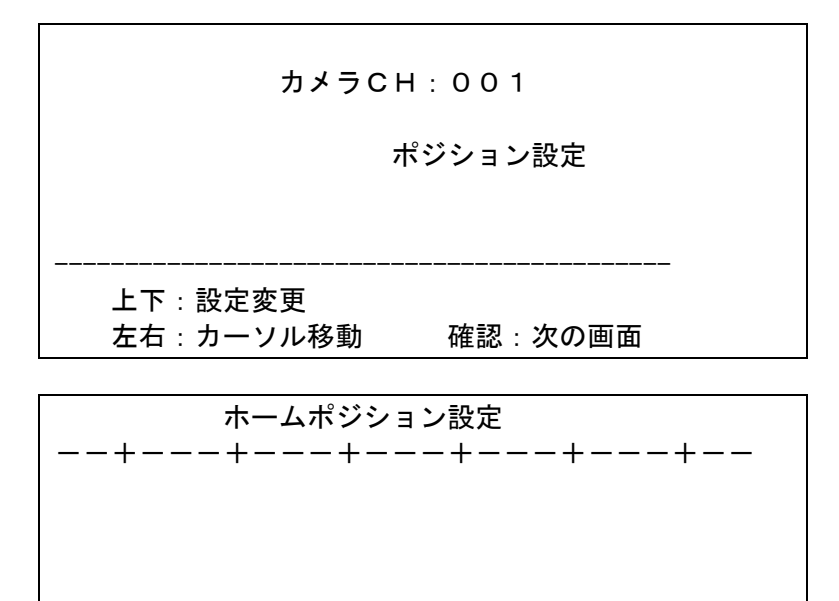

--+--+---+---+---+---CH : 0 0 1 セット : END

(9) メインポジション

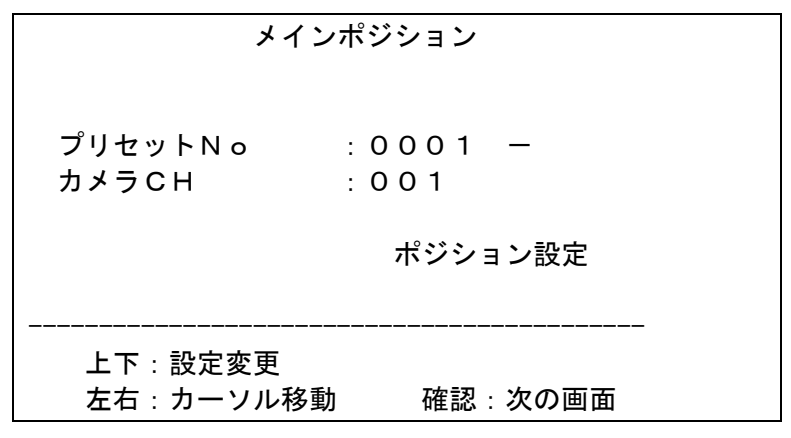

| メインポジション              |  |  |
|-----------------------|--|--|
| ++++++                |  |  |
|                       |  |  |
|                       |  |  |
|                       |  |  |
|                       |  |  |
| +++++                 |  |  |
| CH001 No0001 セット: END |  |  |
|                       |  |  |

(10) 券売機プリセットポジション

| 券売               | 「機プリセットポジション           |
|------------------|------------------------|
| プリセットNo<br>カメラCH | : 0 0 0 1 -<br>: 0 0 1 |
|                  | ポジション設定                |

------上下:設定変更 左右:カーソル移動 確認:次の画面

- (11) 計数機プリセットポジション同様
- (12) 島金庫プリセットポジション 同様
- (13) そのたプリセットポジション同様
- (14) 外部入力プリセットポジション同様
- (15) エリアプリセットポジション同様
- (16) オートパンポジション

| オート                      | パンポジション                    |
|--------------------------|----------------------------|
| カメラCH<br>位置              | : 0 0 1<br>: 始点<br>ポジション設定 |
| <br>上下:設定変更<br>左右:カーソル移動 | <br>確認 : 次の画面              |

## 2. PCS-35 システム

2-1 基本接続

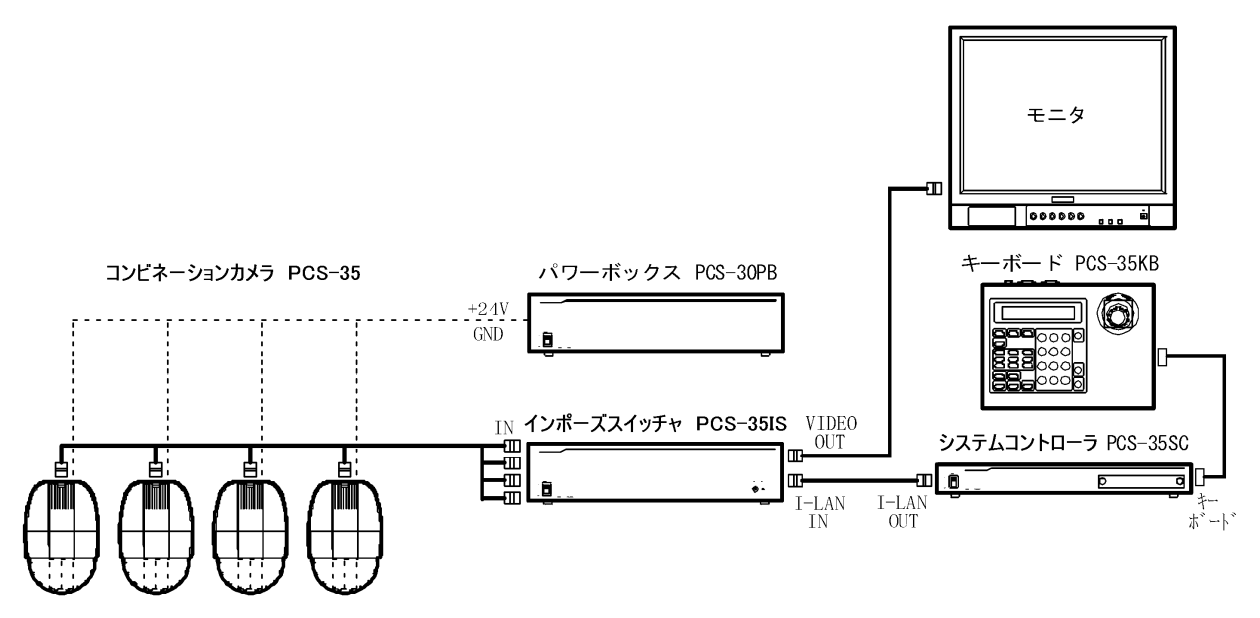

2-2 PCS-35IS を 2 台以上接続する場合

(1) 本体右下のロータリーSWで ID を設定する。
 ID は PCS-35SC に近い順から 1、2、3、・・・、最大 F まで設定できる。
 ID1 は CH1~16、ID2 は CH17~32、・・・、最大 IDF は CH225~240 となる。

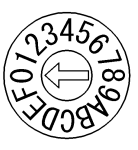

(2) I-LAN IN、I-LAN OUT、EXT IN、OUTの接続は下図の通り。

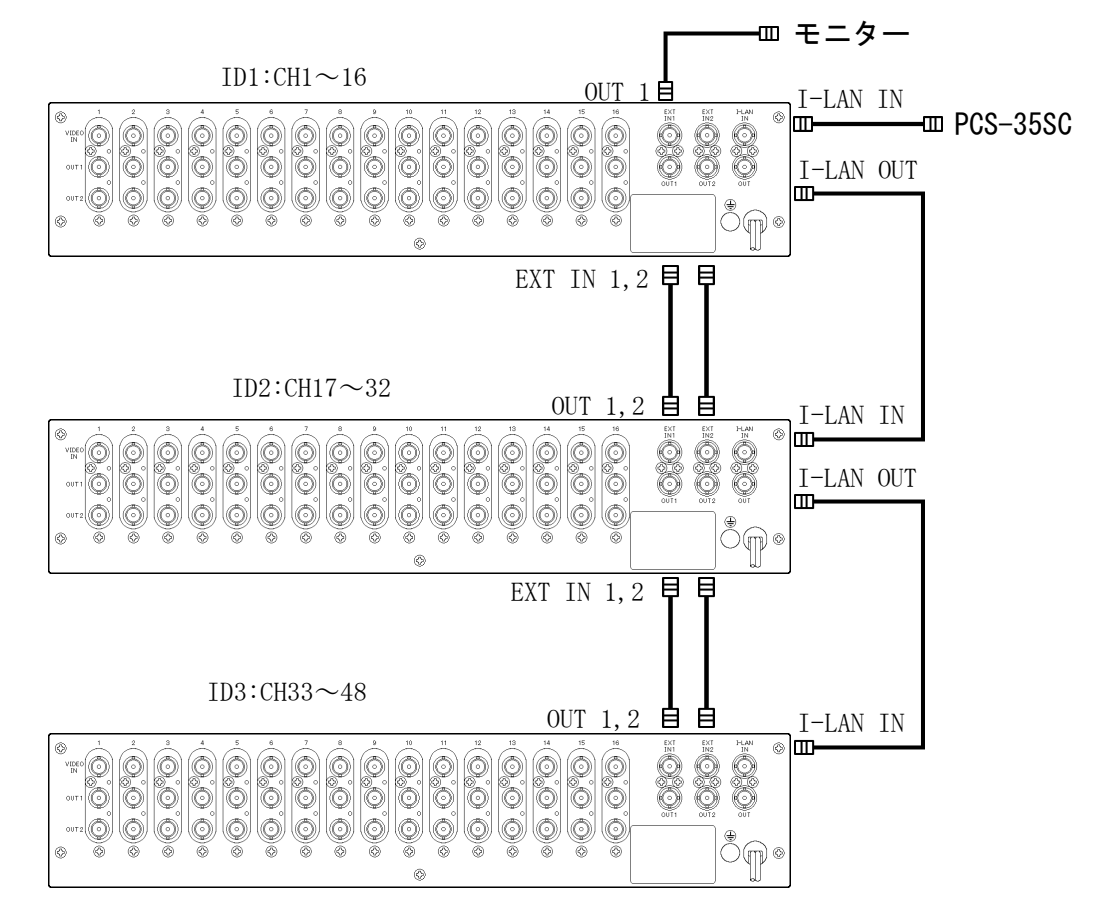

2-3 キーボード PCS-35KB 外観

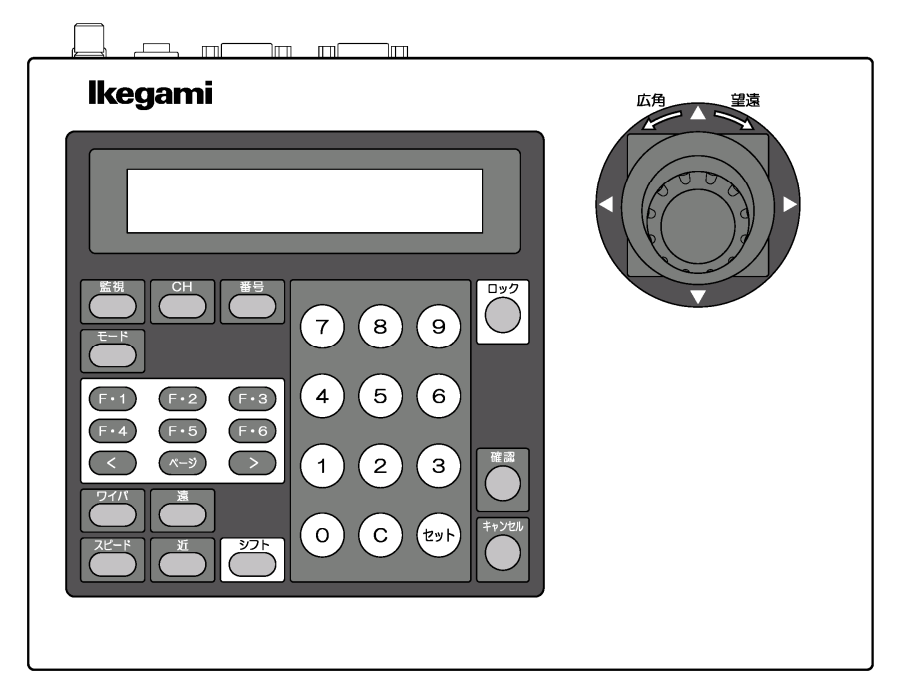

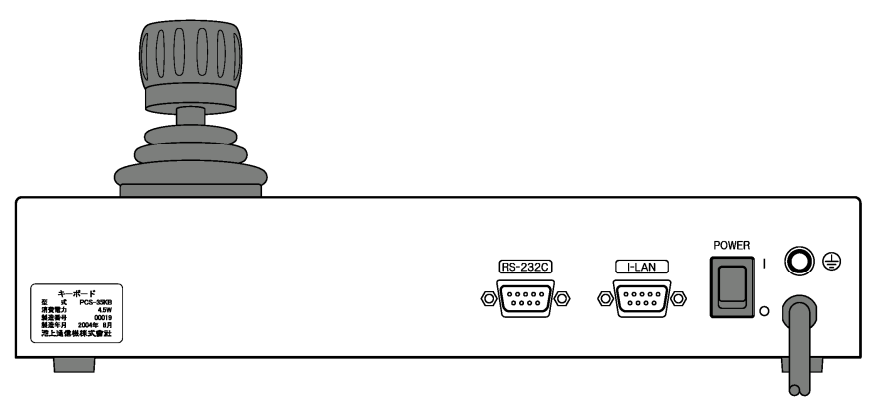

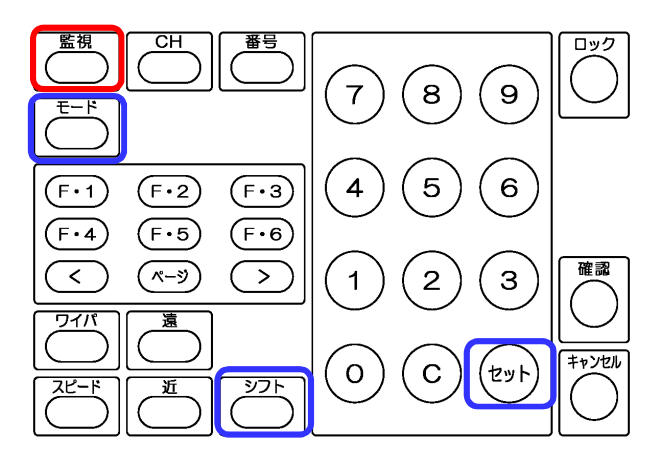

- (1) [監視]を押す。
  キーボードの表示が以下になる。
  ジドウツイビ カンシ
  P : カンシモード(エイギョウ)
- (2) [シフト]+[セット]を押しながら[モード]を押す。 キーボードの表示が以下になる。

| PCSシステム | セットアップ    |  |
|---------|-----------|--|
|         | [カンシ] モドル |  |

マスタモニタに文字が表示される。

| システム設定 1             |         |
|----------------------|---------|
| プリセットNo 4/9 あり       | : Y E S |
| サブプリセット              | : N O   |
| メイン/サブドウジツイビ         | : Y E S |
| スーパーインポーズ            | : Y E S |
| マニュアル操作 アラームアウト      | : Y E S |
| マニュアル操作 スピード         | : M I D |
| EXT入力                | :VTRa   |
| ホールコンピュータ            | : 0 1   |
|                      |         |
| エー・欧足叉叉 たち・カーソル移動 確認 | 2.次の画面  |
|                      |         |

(3) [確認]を押すと、次の設定画面が表示される。 設定画面の表示順は以下。

> システム設定1、システム設定2、システム設定3 タイトル設定 カメラ設定 ホームポジション メインプリセットポジション サブプリセットポジション 券売機、計数機、島金庫、そのた、プリセットポジション ケーブル補ショウ設定

(4) [監視]を押して、設定画面を閉じる。

2-5 ホームポジションの設定

ホームポジションはシステムコントローラ PCS-35SC に記憶される。 PCS-35SC を交換した場合は、全てのCHのホームポジションを再設定する必要が有る。

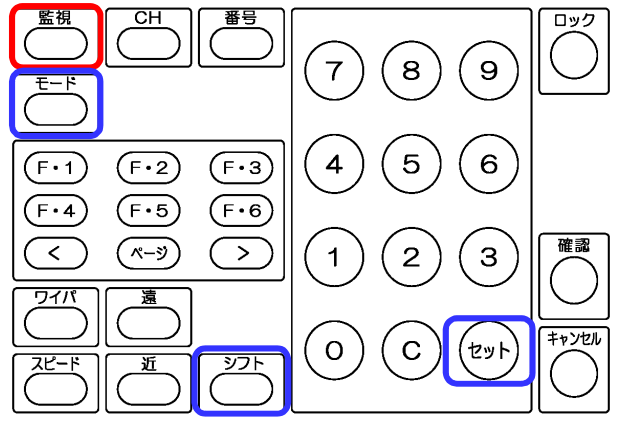

(1) [監視]を押す。

キーボードの表示が以下になる。

ジドウツイビ カンシ P :カンシモード(エイギョウ)

(2) [シフト]+[セット]を押しながら[モード]を押す。

キーボードの表示が以下になる。

| [カンシ] モドル |
|-----------|

マスタモニタにシステム設定1の画面が表示される。

| システム設定 1       |         |
|----------------|---------|
| プリセットNo 4/9 あり | : YES   |
| サブプリセット        | : N O   |
| メイン/サブドウジツイビ   | : YES   |
| スーパーインポーズ      | : YES   |
| マニュアル操作 アラームアウ | F :YES  |
| マニュアル操作 スピード   | : MID   |
| EXT入力          | : VTRa  |
| ホールコンピュータ      | : 0 1   |
|                |         |
| 上下:設定変更        |         |
| 左右:カーソル移動      | 確認:次の画面 |

(3) [確認]を5回押して、ホームポジション画面を表示させる。

| ホーム                      | ポジション         |   |
|--------------------------|---------------|---|
| カメラ                      | CH:001        |   |
|                          | ポジション設定       |   |
|                          |               |   |
| <br>上下:設定変更<br>左右:カーソル移動 | <br>確認 : 次の画面 | - |

(4) ジョイスティックの上下でCH番号を選択する。

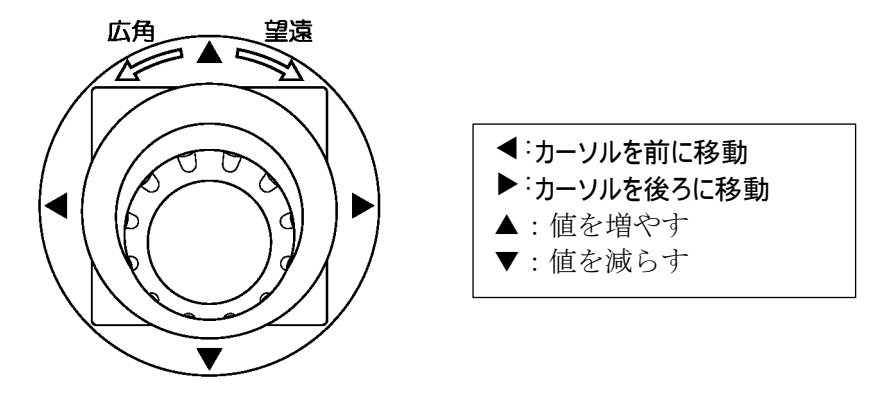

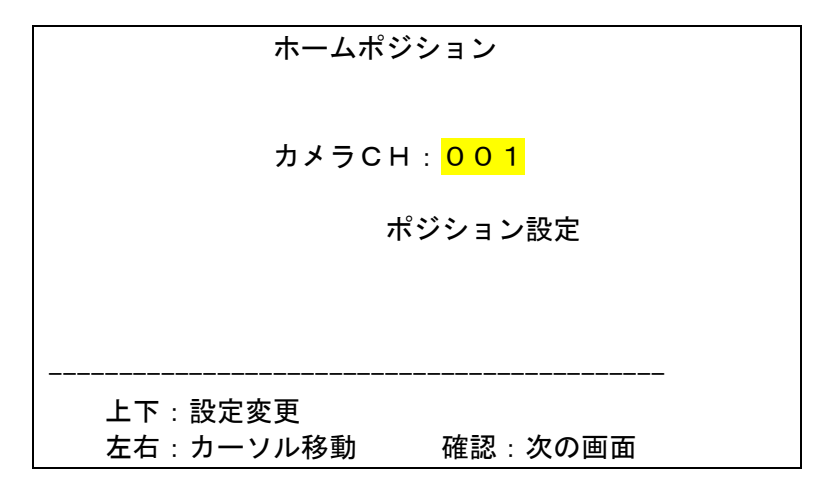

(5) ジョイスティックを右に倒し、ホームポジション設定画面を表示させる。

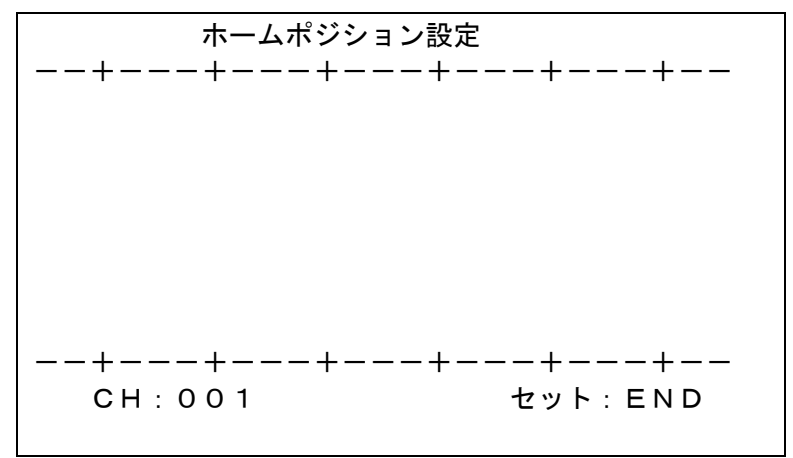

- (6) キーボードでカメラを操作し、ホームポジションの位置にする。
- (7) [セット]を押して終了する。
- (8) 引き続き他のCHの設定を行う場合は、[確認]を押してCH選択画面に戻り、設定を繰り返す。
- (9) 設定を完了したら、[監視]を押して、設定画面を閉じる。

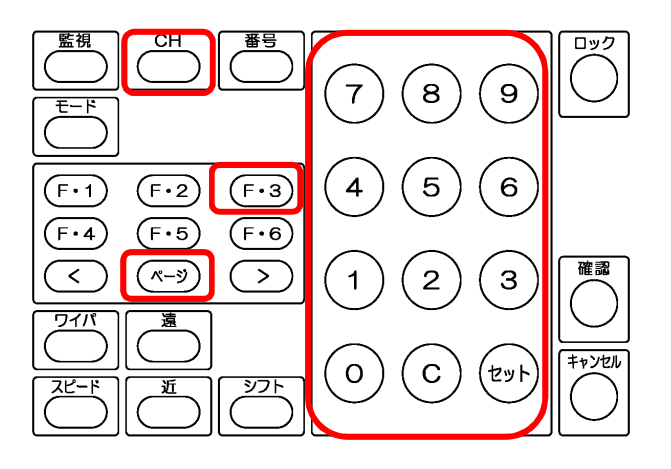

カメラ番号を選択する。
 [CH]を押す。
 番号キーでカメラ番号を押す。
 [セット]を押す。

| CH001        | SPD:L |
|--------------|-------|
| P 1:マニュアルソウサ |       |

(2) [ページ]を押す。

キーボードの表示が以下になる。

|        |          | <mark>リセット</mark> |  |
|--------|----------|-------------------|--|
| ショウメイ  | オートパン    | フォーカス             |  |
| 上の表示は以 | 、下のキーに対応 | <b>ぶしている。</b>     |  |
| F•1    | F • 2    | <mark>F•3</mark>  |  |
| F • 4  | F • 5    | F • 6             |  |

- (3) [F・3]リセットを押す。選択されたカメラが再起動する。
- (4) [監視]を押して、元に戻る。

- 2-7 設定画面
- (1) システム設定1

| システム設定 ^       | 1       |
|----------------|---------|
| プリセットNo 4/9 あり | J :YES  |
| サブプリセット        | : N O   |
| メイン/サブドウジツイビ   | : YES   |
| スーパーインポーズ      | : YES   |
| マニュアル操作 アラームアウ | ナト :YES |
| マニュアル操作 スピード   | : M I D |
| EXT入力          | : VTRa  |
| ホールコンピュータ      | : 0 1   |
|                |         |
| 上下:設定変更        |         |
| 左右:カーソル移動      | 確認:次の画面 |
|                |         |

(2) システム設定2

| システム設定2        |         |
|----------------|---------|
| アラーム解除時間       | :1 0 秒  |
| 優先アラーム解除時間     | :1 0 秒  |
| マニュアル解除時間      | :10分    |
| オートスイッチーVTRパルス | :04回    |
| ー切り替え時間        | :02秒    |
| アラームオートスイッチ    | : 1秒    |
|                |         |
|                |         |
|                |         |
| 上下:設定変更        |         |
| 左右:カーソル移動      | 確認:次の画面 |
|                |         |

(3) システム設定3

| システム設定<br>カメラ台数              | : 0 1 6   |
|------------------------------|-----------|
|                              |           |
|                              |           |
| <br>上下 : 設定変更<br>左右 : カーソル移動 | 確認 : 次の画面 |

(4) タイトル設定

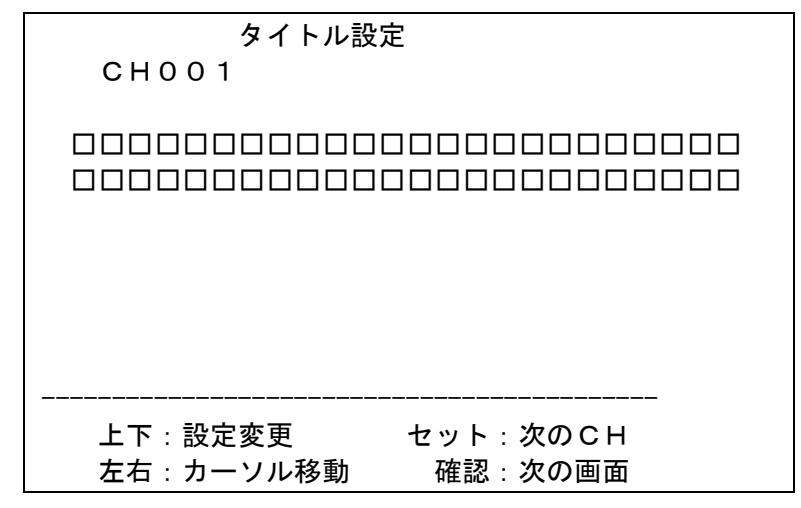

(5) カメラ設定:マニュアル

| カメラ設定<br>CHOO1 タイプ : <sup>-</sup><br>オートハ゜ン :O | マニュアル<br>F F            |
|------------------------------------------------|-------------------------|
|                                                |                         |
| <br>上下:設定変更<br>左右:カーソル移動                       | セット : 次のCH<br>確認 : 次の画面 |

(6) カメラ設定: PCS-35

| カメラ討      | <br>设定  |        |
|-----------|---------|--------|
| CH001 タイプ | : PCS-3 | 5      |
| カラー/シロクロ  | :カラー    | カラー    |
| ワイド D     | : OFF   | OFF    |
| 逆光補正      | : OFF   | OFF    |
| 感度アップ     | : OFF   | オート    |
| シャッター     | :オートFL  | × 1 5  |
| デジタルズーム   | : O N   |        |
| ホワイトバランス  | :オート    |        |
|           |         |        |
| 上下:設定変更   | セット: ジ  | 欠の C H |
| 左右:カーソル移動 | カ 確認:>  | 欠の画面   |

(7) ホームポジション

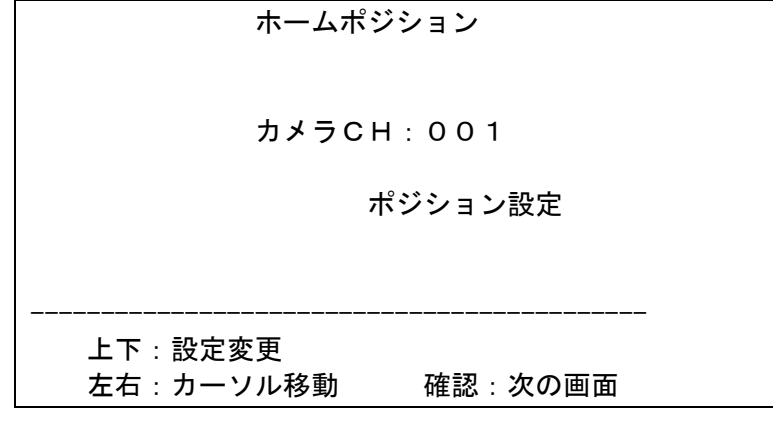

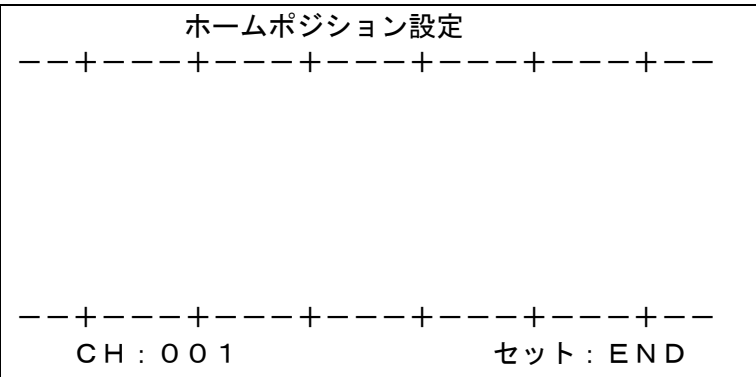

(8) メインプリセットポジション

| メインプリ-                   | セットポジション               |
|--------------------------|------------------------|
| プリセットNo<br>カメラCH         | : 0 0 0 1 -<br>: 0 0 1 |
|                          | ポジション設定                |
| <br>上下:設定変更<br>左右:カーソル移動 | 確認:次の画面                |
|                          |                        |
| メインポン                    | ジション設定                 |

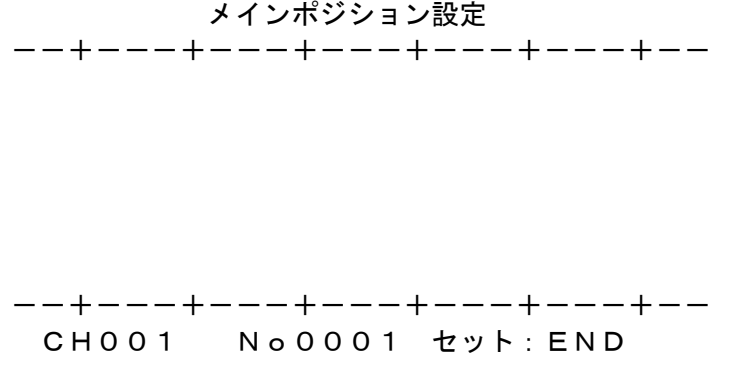

(9) 券売機プリセットポジション

| 券売機<br>~ N o<br><del>1</del> | プリセットポジション<br>: 0 0 0 1 -<br>: 0 0 1<br>ポジション設定 |  |
|------------------------------|-------------------------------------------------|--|
| 上下:設定変更<br>左右:カーソル移動         | 」 確認 : 次の画面                                     |  |

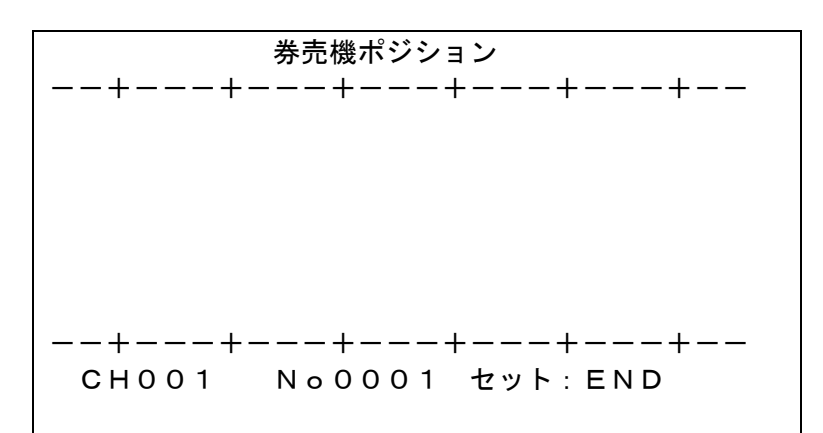

- (10) 計数機プリセットポジション 同様
- (11) 島金庫プリセットポジション 同様
- (12) その他プリセットポジション

## 同様

(13) ケーブル補償設定

| ケーブル補       | <b>i</b> ショウ設定 |  |
|-------------|----------------|--|
| CH001:Short |                |  |
|             |                |  |
|             |                |  |
|             |                |  |
| <br>上下:設定変更 | <br>セット : 次のCH |  |
|             | 確認:次の画面        |  |